If you are already not using Adobe Acrobat Reader DC, then:

- I. Download Adobe Acrobat Reader DC for free. Go to https://get.adobe.com/uk/reader/
- 2. After you have installed **Adobe Acrobat Reader DC**, use it to open our application form.
- 3. On the **Sign** menu, click **Fill & Sign**.
- 4. In the Fill & Sign toolbar,

| - Click Add Text    | Fill & Sign [Ab | x           | ~ | and n | nove to a field to start typing text.            |
|---------------------|-----------------|-------------|---|-------|--------------------------------------------------|
| - Click the check m | Fill & Sign     | Įαþ         | × | V     | and move to a check box to apply the check mark. |
| - Click the cross m | Fill & Sign     | <u>[</u> Ab | x | ~     | and move to a check box to cross it.             |

5. After you have completed your form, save the file.

6. Attach it in your email to <u>events@acfe-sg.com</u>, with subject "Membership Renewal" or "Membership Application".

Alternatively, for more detailed instructions, go to <u>https://helpx.adobe.com/reader/using/fill-and-sign.html?mv=product</u>